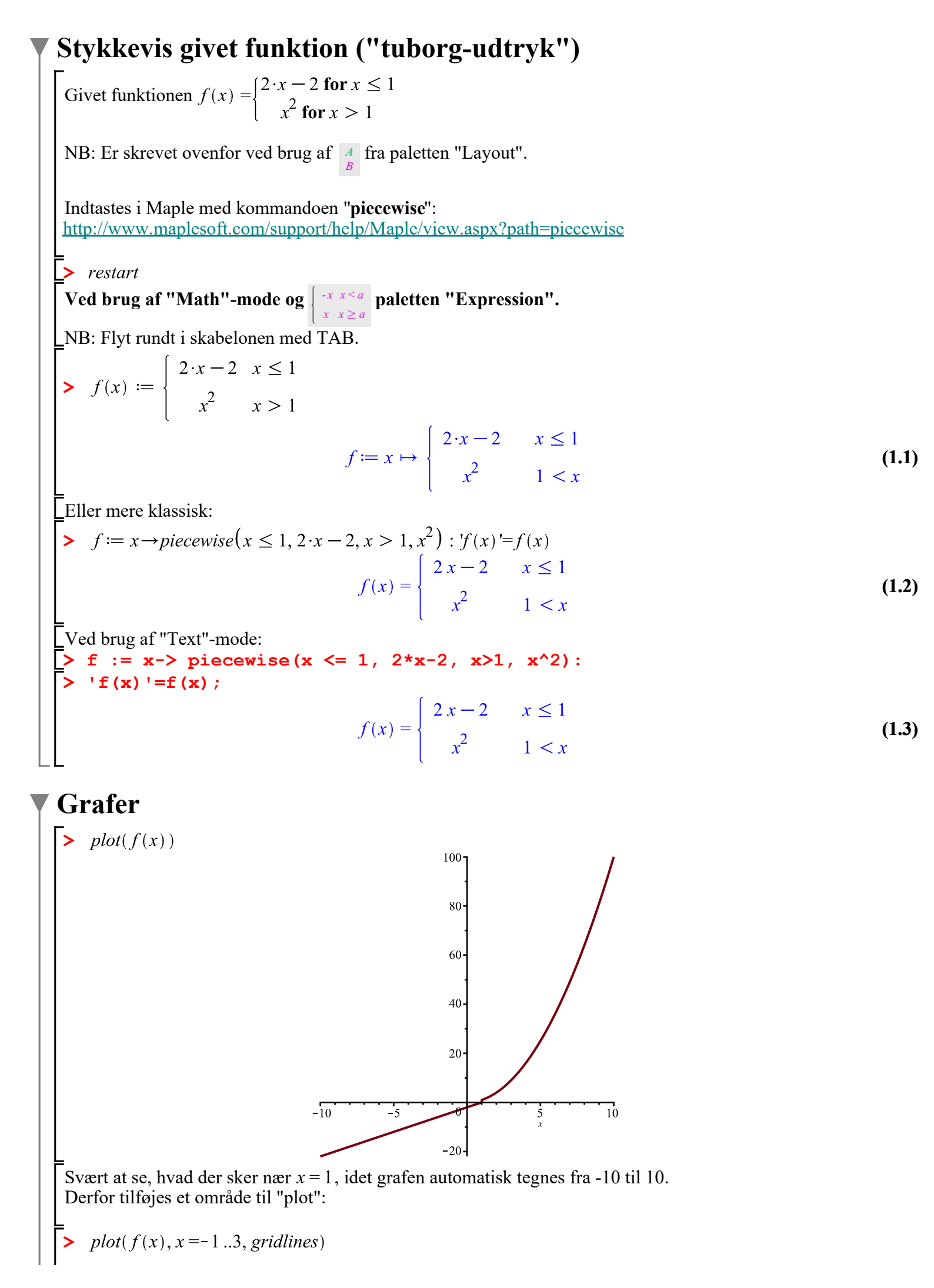

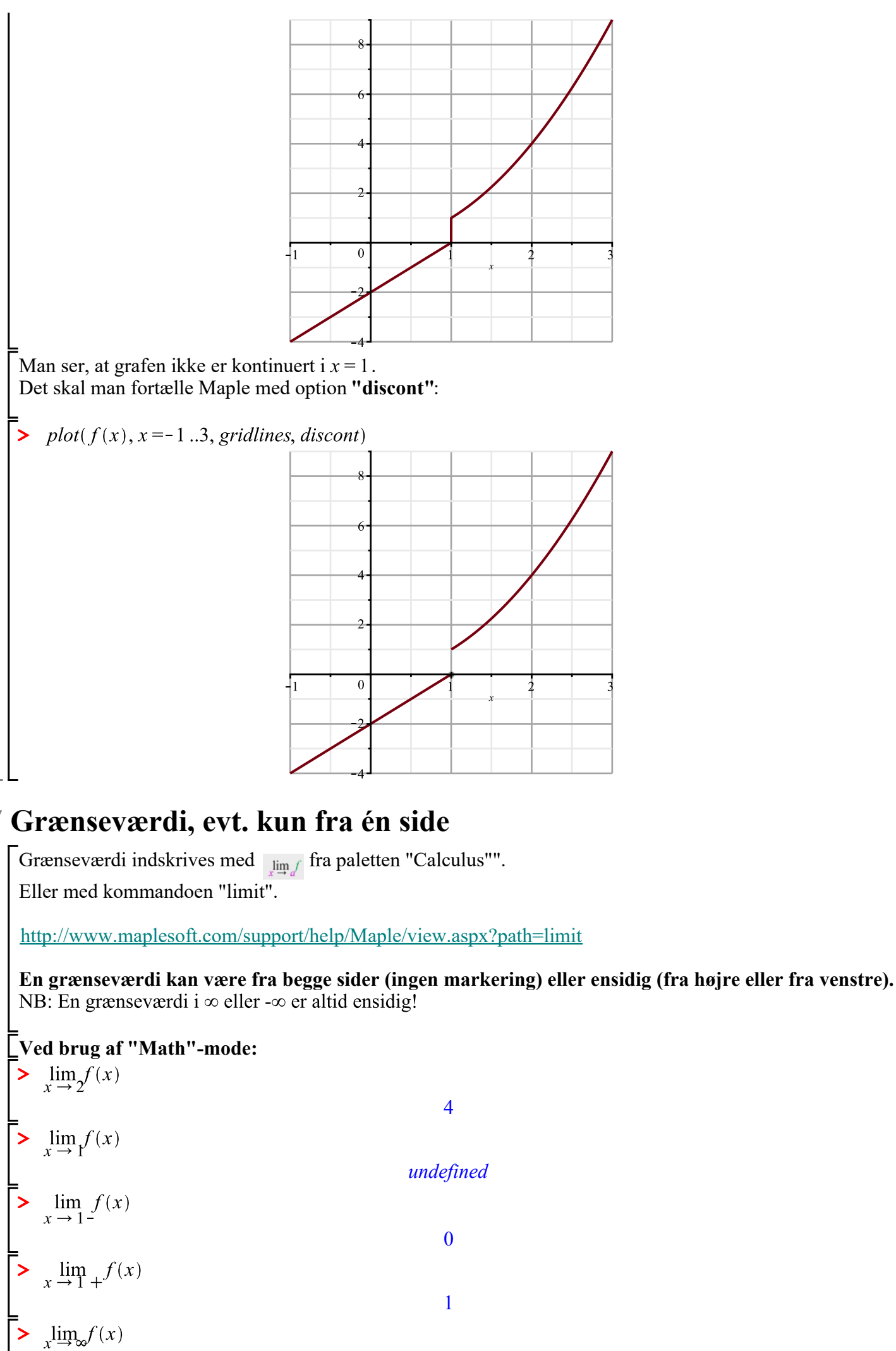

(3.4)

(3.1)

(3.2)

(3.3)

| L                                                                         | $\infty$  | (3.5)  |
|---------------------------------------------------------------------------|-----------|--------|
| Ved brug af "Text"-mode:                                                  |           |        |
| > limit(f(x), $x = 2$ );                                                  | 1         |        |
| $\sum_{x \in A} \lim_{x \to A}  f(x) - x  = 1$                            | 4         | (3.0)  |
|                                                                           | undefined | (3.7)  |
| > limit(f(x), x = 1, left);                                               |           |        |
|                                                                           | 0         | (3.8)  |
| > limit(f(x), x = 1, right);                                              | 1         | (3.0)  |
| $ \begin{bmatrix} \\ \\ \\ \\ \\ \\ \\ \\ \\ \\ \\ \\ \\ \\ \\ \\ \\ \\ $ | 1         | (3.9)  |
|                                                                           | $\infty$  | (3.10) |